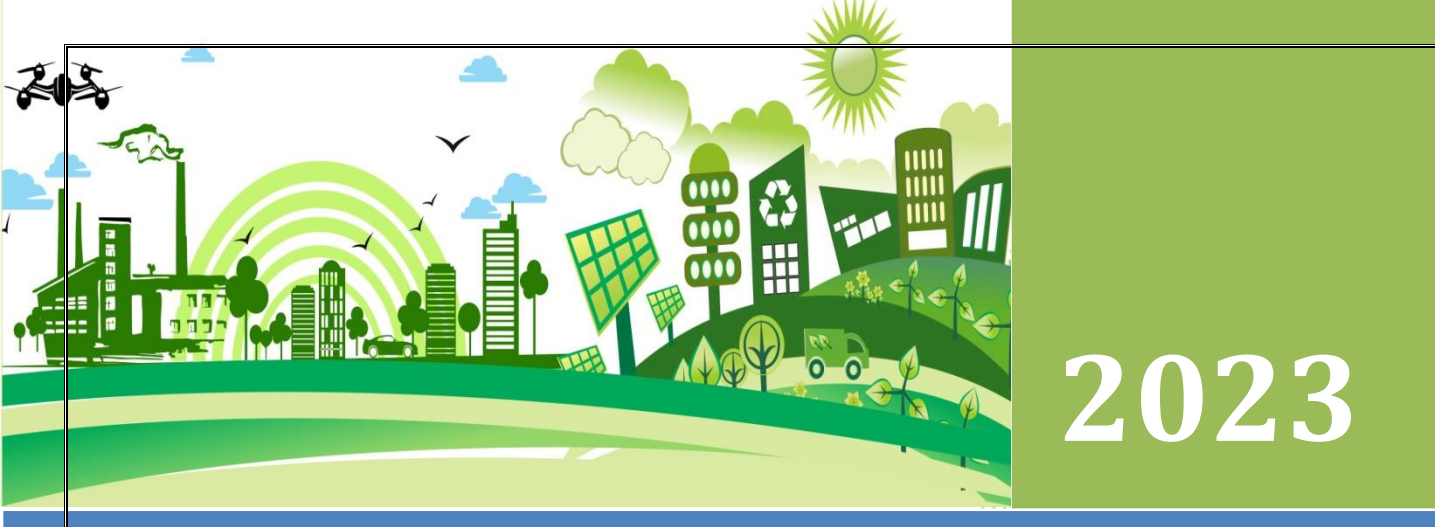

# **Remote Calibration Admin Panel (V1.0)- User Manual**

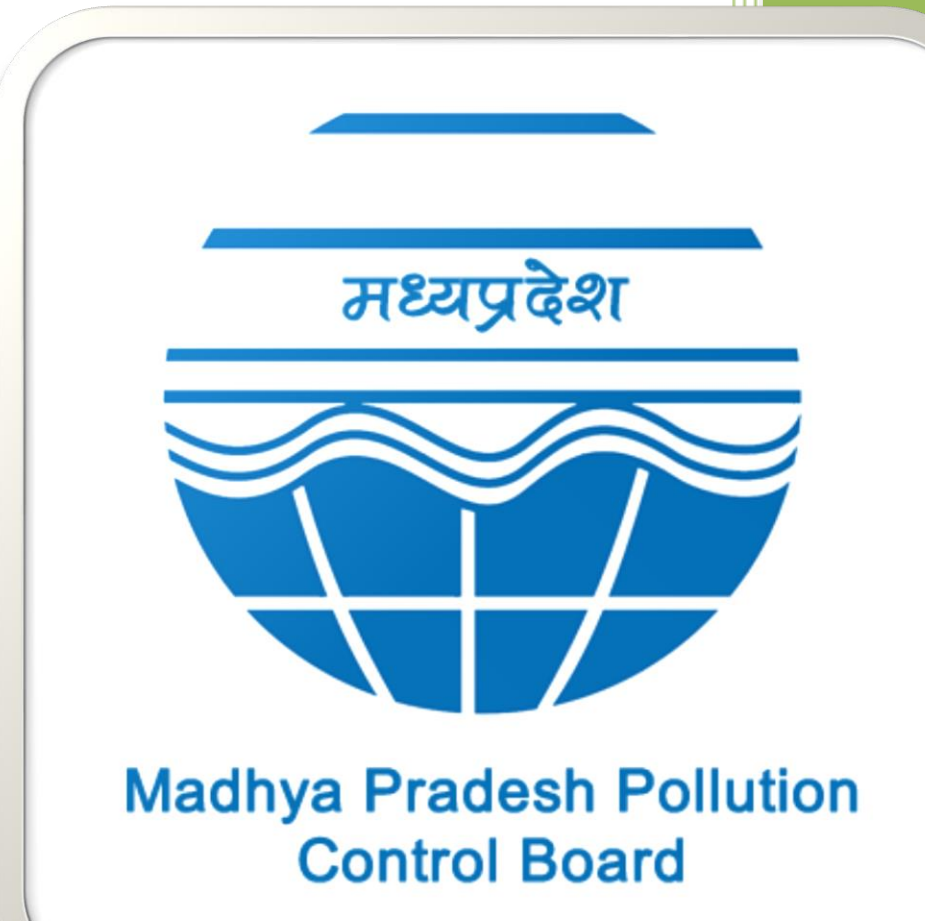

# Environment Surveillance Centre

Paryavaran Parisar, E-5, Arera Colony Bhopal, Madhya Pradesh Support Number: +91-755-2469180, Email: <u>supporter@mp.gov.in</u>

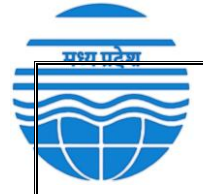

#### Login Page:

To access the Admin Panel for registered remote calibration, go to https://erc.mp.gov.in/IMS/CRUD/Read\_CAL and enter your admin credentials. This is where you'll manage remote calibration.

|               | SIGN IN                    |  |
|---------------|----------------------------|--|
| Please Use Pr | ovided Username & Password |  |
|               |                            |  |
| Username      |                            |  |
| Password      |                            |  |
| Logged in     |                            |  |
|               | SUBMIT                     |  |
|               |                            |  |
|               |                            |  |

# Madhya Pradesh Pollution Control Board

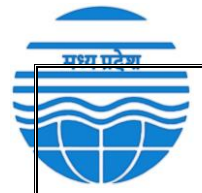

#### **Registered Remote Calibration List:**

You can find a list of all registered remote calibration here. This list will show you important details about each remote calibration.

|                              |                                             |                          | Remo                           | te Calibratio                        | on Test M      | enu                  |              |         |                                              |                                    |               |
|------------------------------|---------------------------------------------|--------------------------|--------------------------------|--------------------------------------|----------------|----------------------|--------------|---------|----------------------------------------------|------------------------------------|---------------|
|                              | 4<br>Total No. of Events                    | Pass                     | 3<br>ed R- Calibration 1       | est                                  | Failed         | 0<br>I R- Calibratic | n Test       |         | 1<br>Pending R- Calibrat                     | ion Test                           |               |
| COLUMN<br>Search:<br>Show 10 | VISIBILITY COPY CSV EXCEL PRINT             |                          |                                |                                      |                |                      |              |         |                                              |                                    |               |
| Showing 1 to<br>5. Ne IA     | 0.4 of 4 entries Industry Name/ CAAQMS Name | RCT No.                  | Analyzer Relevent Certificates | Cylinders & Analyzer Shelter<br>Pics | Scheduled Date | Scheduled Time       | Perial       | Status  | Remark                                       | Medify []                          | last Modified |
| 1                            | AGRO PHOS INDIA LTD.                        | 30ESc447111@\$2330#15710 | Read                           | Read                                 | 09/29/2023     | 11:46                | Other Portal | Passed  | We will submit remaining documents<br>later. | Read More<br>Gen. Report<br>Delete | 9/15/2023     |
| 2                            | Nigahi Project NCL                          | 5E5c551512@52305422159   | Read                           | Read                                 | 09/27/2023     | 12:55                | C35          | Passed  |                                              | Read More<br>Gen. Report<br>Delete | 9/22/2023     |
| 3                            | Narmada Sugar Mille                         | 47E5c112316g52347922232  | Read                           | Read                                 | 10/12/2023     | 14:20                | Other Portal | Passed  |                                              | Read More<br>Gen. Report<br>Delete | 9/22/2023     |
| 4                            | Devis Surgico                               | 22E5e062411@52322401247  | Read                           | Read                                 | 11/16/2023     | 15:21                | <b>C35</b>   | Pending |                                              | Read More<br>Gen. Report<br>Delete | 10/31/2023    |
| Previous                     | 1 Next                                      |                          |                                |                                      |                |                      |              |         |                                              |                                    |               |

#### **Total Number of Registered Remote Calibration:**

This number shows how many remote calibrations are currently registered.

|                                                                                      | Remote Calibra                                                           | tion test menu                                                               |                                  |
|--------------------------------------------------------------------------------------|--------------------------------------------------------------------------|------------------------------------------------------------------------------|----------------------------------|
| 4<br>Total No. of Events                                                             | 3<br>Passed R- Calibration Test                                          | 0<br>Failed R- Calibration Test                                              | 1<br>Pending R- Calibration Test |
|                                                                                      | 1.                                                                       |                                                                              |                                  |
| rch:                                                                                 |                                                                          |                                                                              |                                  |
|                                                                                      |                                                                          |                                                                              |                                  |
| ssed Remote Calibration                                                              | n: Prace                                                                 | lesh Pol<br>Ise. <u>Roard</u>                                                | llution                          |
| <b>ssed Remote Calibration</b><br>a remote calibration passe                         | n: Prace<br>s, this count will increa<br>Remote Calib                    | Iesh Pol<br>Ise. Roard<br>ration Test Menu                                   | llution                          |
| a remote calibration passe                                                           | s, this count will increa<br>Remote Calib                                | iesh Pol<br>se. Roard<br>ration Test Menu<br>0<br>Failed R- Calibration Test | 1<br>Pending R- Calibration Test |
| a remote calibration passe                                                           | es, this count will increa<br>Remote Calib<br>Passed R- Calibration Test | iesh Pol<br>se.<br>ration Test Menu<br>0<br>Failed R- Calibration Test       | 1<br>Pending R- Calibration Test |
| a remote calibration passe<br>a remote calibration passe<br>4<br>Total No. of Events | n: A Prace                                                               | iesh Pol<br>se.<br>ration Test Menu<br>0<br>Failed R- Calibration Test       | 1<br>Pending R- Calibration Test |

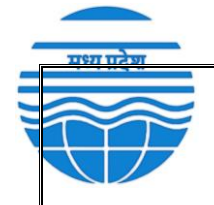

#### **Failed Remote Calibration:**

If a remote calibration fails, this count will increase.

| Remote Calibration Test Menu       |                            |                            |                             |  |  |  |  |  |  |  |
|------------------------------------|----------------------------|----------------------------|-----------------------------|--|--|--|--|--|--|--|
| 4                                  | 3                          | 0                          | 1                           |  |  |  |  |  |  |  |
| Total No. of Events                | Passed R- Calibration Test | Failed R- Calibration Test | Pending R- Calibration Test |  |  |  |  |  |  |  |
|                                    |                            |                            |                             |  |  |  |  |  |  |  |
|                                    |                            |                            |                             |  |  |  |  |  |  |  |
|                                    |                            |                            |                             |  |  |  |  |  |  |  |
| DLUMN VISIBILITY COPY CSV EXCEL PI | RINT                       |                            |                             |  |  |  |  |  |  |  |

#### **Pending Remote Calibration:**

If a remote calibration is neither passed nor failed, it will be listed as pending.

| 3<br>I R- Calibration Test | 0<br>Failed R- Calibratic | on Test | Pending | 1<br>g R- Calibration Test |
|----------------------------|---------------------------|---------|---------|----------------------------|
| R- Calibration Test        | Failed R- Calibratio      | on Test | Pending | R- Calibration Test        |
|                            |                           |         |         | •                          |
|                            |                           |         |         |                            |
|                            |                           |         |         |                            |
|                            |                           |         |         |                            |
|                            |                           |         |         |                            |
|                            |                           |         |         |                            |

#### **Download Options:**

You can download the list of registered remote calibrations in both Excel and CSV formats using the tabs provided.

| COLUMN      | VISIBILITY COPY CSV EXCEL PRINT |                          |                                |                                      |                |                |              |         |                                     |                          |               |
|-------------|---------------------------------|--------------------------|--------------------------------|--------------------------------------|----------------|----------------|--------------|---------|-------------------------------------|--------------------------|---------------|
| Search:     |                                 |                          |                                |                                      |                |                |              |         |                                     |                          |               |
| Show 10     | ✓ entries                       |                          |                                |                                      |                |                |              |         |                                     |                          |               |
| Showing 1 t | o 4 of 4 entries                |                          |                                |                                      |                |                |              |         |                                     |                          |               |
| S. No       | Industry Name/ CAAQMS Name      |                          | Analyzer Relevent Certificates | Cylinders & Analyzer Shelter<br>Pics | Scheduled Date | Scheduled Time | Portal       | Status  | Remark 11                           | Modify                   | last Modified |
|             |                                 |                          |                                |                                      |                |                |              |         | We will ashed a section of a second | Read More                |               |
| 1           | AGRO PHOS INDIA LTD.            | 30ESc447111@S2330#15710  | Read                           | Read                                 | 09/29/2023     | 11:46          | Other Portal | Passed  | hater.                              | Gen. Report              | 9/15/2023     |
|             |                                 |                          |                                |                                      |                |                |              |         |                                     | Desete                   |               |
| 2           | Nirahi Project NCL              | 5ESc551512@82305#22159   | Read                           | Read                                 | 09/27/2023     | 12:55          | CSS          | Passed  |                                     | Read More<br>Gen. Report | 9/22/2023     |
| -           |                                 |                          | <b>ee</b>                      | <b>E</b>                             |                |                |              |         |                                     | Delete                   |               |
|             |                                 |                          | _                              | _                                    |                |                |              |         |                                     | Read More                |               |
| 3           | Narmada Sugar Mills             | 47ESc112316@\$2347#22232 | Read                           | Read                                 | 10/12/2023     | 14:20          | Other Portal | Passed  |                                     | Gen. Report              | 9/22/2023     |
|             |                                 |                          | -                              | 2                                    |                |                |              |         |                                     | Delete                   |               |
|             |                                 |                          |                                |                                      |                |                |              |         |                                     | Read More                |               |
| 4           | Devis Surgico                   | 22ESc062411@\$2322#31247 | Read                           | POF                                  | 11/16/2023     | 15:21          | CSS          | Pending | -                                   | Gen. Report              | 10/31/2023    |
|             |                                 |                          |                                |                                      |                |                |              |         |                                     | Desete                   |               |
| Previous    | 1 Next                          |                          |                                |                                      |                |                |              |         |                                     | _                        |               |
|             |                                 |                          |                                |                                      |                |                |              |         |                                     | ~                        |               |

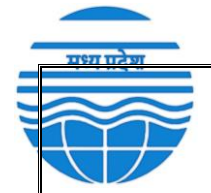

#### **Search Function:**

You can search for specific details by entering text or the Remote Calibration Test (RCT) number in the search bar. This allows you to find information in real-time.

| COLUMN       | VISIBILITY COPY CSV EXCEL PRINT |                          |                                |                                      |                |                |              |         |                                              |                                    |               |
|--------------|---------------------------------|--------------------------|--------------------------------|--------------------------------------|----------------|----------------|--------------|---------|----------------------------------------------|------------------------------------|---------------|
| Search:      |                                 |                          |                                |                                      |                |                |              |         |                                              |                                    |               |
| Show 10      | ✓ entries                       |                          |                                |                                      |                |                |              |         |                                              |                                    |               |
| Showing 1 to | 4 of 4 entries                  |                          |                                |                                      |                |                |              |         |                                              |                                    |               |
| S. No Ik     | Industry Name/ CAAQMS Name      |                          | Analyzer Relevent Certificates | Cylinders & Analyzer Shelter<br>Pics | Scheduled Date | Scheduled Time | Portal       | Status  | Remark                                       | Modify                             | last Modified |
| 1            | AGRO PHOS INDIALITD.            | 30ESc447111@S2330#15710  | Read                           | Read                                 | 09/29/2023     | 11:46          | Other Portal | Passed  | We will submit remaining documents<br>later. | Read More<br>Gen. Report<br>Delete | 9/15/2023     |
| 2            | Nigahi Projett NCL              | 5E5c551512@82305#22159   | Read                           | Read                                 | 09/27/2023     | 12:55          | CSS          | Passed  |                                              | Read More<br>Gen. Report<br>Delete | 9/22/2023     |
| 3            | Narmada Sugar Milk              | 47EScl12316@\$2347#22232 | For Read                       | Read                                 | 10/12/2023     | 14:20          | Other Portal | Passed  | -                                            | Read More<br>Gen. Report<br>Delete | 9/22/2023     |
| 4            | Devis Surgico                   | 22ESe062411@52322#31247  | Read                           | Read                                 | 11/16/2023     | 15:21          | CSS          | Pending |                                              | Read More<br>Gen. Report<br>Delete | 10/31/2023    |
| Previous     | 1 Next                          |                          |                                |                                      |                |                |              |         |                                              |                                    |               |

#### **Interacting with the List:**

In the table list, you can interact with relevant documents and information.

| S. No  | Industry Name/ CAAQMS Name | RCT No.                  | Analyzer Relevent<br>Certificates | Cylinders & Analyzer<br>Shelter Pics | Scheduled Date | Scheduled Time | Portal       | Status  | Remark                                    | Modify                             | last Modified |
|--------|----------------------------|--------------------------|-----------------------------------|--------------------------------------|----------------|----------------|--------------|---------|-------------------------------------------|------------------------------------|---------------|
| 1      | AGRO PHOS INDIA LTD.       | 30ESc447111@\$2330#15710 | POF Read                          | POF Read                             | 09/29/2023     | 11:46          | Other Portal | Passed  | We will submit remaining documents later. | Read More<br>Gen. Report<br>Delete | 9/15/2023     |
| 2      | Nigahi Project NCL         | 5ESc551512@\$2305#22159  | PDF Read                          | PDF Read                             | 09/27/2023     | 12:55          | CSS          | Passed  | -                                         | Read More<br>Gen. Report<br>Delete | 9/22/2023     |
| 3      | Narmada Sugar Mills        | 47ESc112316@\$2347#22232 | POF Read                          | POF Read                             | 10/12/2023     | 14:20          | Other Portal | Passed  | -                                         | Read More<br>Gen. Report<br>Delete | 9/22/2023     |
| 4      | Devis Surgico              | 22ESc062411@\$2322#31247 | PDF Read                          | PDF Read                             | 11/16/2023     | 15:21          | CSS          | Pending | -                                         | Read More<br>Gen. Report<br>Delete | 10/31/2023    |
| Drevio | ic 1 Novt                  |                          |                                   |                                      |                |                |              |         |                                           |                                    |               |

LOUGOLLE OHOUOH

#### **Modify Column buttons:**

IVIGALLYG

1. Read More: Click here to access more detailed information.

2. Gen. Report: Generate a "ready to fill" remote calibration report for entering zero and span values.

3. Delete: Remove a registered remote calibration from the list.

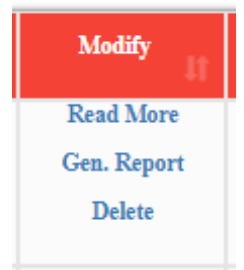

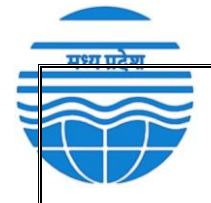

#### **Viewing More Details:**

When you click "Read More" in the Modify column, you'll see additional information about the remote calibration, including the station name, IMS ID, and coordinator information. You can also update any incorrect information.

| Remote Calibra                                                                                                    | ation Time:                                                                                                    |                               |                              |                                                                                                    |
|----------------------------------------------------------------------------------------------------|----------------------------------------------------------------------------------------------------|-------------------------------|------------------------------|----------------------------------------------------------------------------------------------------|
| cheduled Date :                                                                                                    |                                                                                                    |                               |                              |                                                                                                    |
| 09/29/2023                                                                                                    |                                                                                                    |                               |                              |                                                                                                    |
| sheduled Time :                                                                                                    |                                                                                                    |                               |                              |                                                                                                    |
| 11:46                                                                                                    |                                                                                                    |                               |                              |                                                                                                    |
|                                                                                                    |                                                                                                    |                               |                              |                                                                                                    |
| Industry Inform                                                                                                    | ation:                                                                                                    |                               |                              |                                                                                                    |
| Industry/ City CAAQMS :                                                                                                    |                                                                                                    |                               |                              |                                                                                                    |
| AGRO PHOS INDIA                                                                                                    | LTD.                                                                                                    |                               |                              |                                                                                                    |
| Industry Representative                                                                                                    | lame :                                                                                                    |                               |                              |                                                                                                    |
| Raman Shirvastav                                                                                                    |                                                                                                    |                               |                              |                                                                                                    |
|                                                                                                    |                                                                                                    |                               |                              |                                                                                                    |
| TRO 4044007                                                                                                    | none No. :                                                                                                    |                               |                              |                                                                                                    |
| 7804011237                                                                                                    |                                                                                                    |                               |                              |                                                                                                    |
| ndustry Representative E                                                                                                    | mail Address :                                                                                                    |                               |                              |                                                                                                    |
| test@test.com                                                                                                    |                                                                                                    |                               |                              |                                                                                                    |
| Industry Coordinator for I                                                                                                    | Remote Calibration :                                                                                                    |                               |                              |                                                                                                    |
| Pavan kumar                                                                                                    |                                                                                                    |                               |                              |                                                                                                    |
| Coordinator Phone No. :                                                                                                    |                                                                                                    |                               |                              |                                                                                                    |
| 7804011237                                                                                                    |                                                                                                    |                               |                              |                                                                                                    |
| Coordinator Email Addres                                                                                                    |                                                                                                    |                               |                              |                                                                                                    |
| test@test.com                                                                                                    |                                                                                                    |                               |                              |                                                                                                    |
| -                                                                                                    |                                                                                                    |                               |                              |                                                                                                    |
| note information:                                                                                                    |                                                                                                    |                               |                              |                                                                                                    |
| Parameter Name                                                                                                    | Value                                                                                                    |                               |                              |                                                                                                    |
| Address                                                                                                    | Plot No. 13                                                                                                    | 5A-138A, AKVN Industr         | ies Area MEGHNAGAR           |                                                                                                    |
| Sector                                                                                                    | Fertilizer                                                                                                    |                               |                              |                                                                                                    |
| B.O                                                                                                    | Dhar                                                                                                    |                               |                              |                                                                                                    |
| CEMS                                                                                                    | 1                                                                                                    |                               |                              |                                                                                                    |
| CAAQMS                                                                                                    | 0                                                                                                    |                               |                              |                                                                                                    |
| CEQMS                                                                                                    | 0                                                                                                    |                               |                              |                                                                                                    |
| Camera                                                                                                    | 1                                                                                                    |                               |                              |                                                                                                    |
| Iotal RTM                                                                                                    | 2                                                                                                    |                               |                              |                                                                                                    |
| Remete Celibr                                                                                                    | ation Equility                                                                                                    |                               |                              |                                                                                                    |
|                                                                                                    |                                                                                                    |                               |                              |                                                                                                    |
| Other Portal                                                                                                    | ible :                                                                                                    |                               |                              | ~                                                                                                    |
| Other Portal<br>Station Data :<br>Station Name                                                                                                    | Station Type                                                                                                    | Analyzer Name                 | Parameter                    | ~                                                                                                    |
| Other Portal<br>Station Data :<br>Station Name<br>CEMS_1                                                                                                    | Station Type<br>CEMS                                                                                                    | Analyzer Name                 | Parameter<br>Chlorine        | ~                                                                                                    |
| Other Portal<br>Station Data :<br>Station Name<br>CEMS_1<br>CEMS_2                                                                                                    | Station Type<br>CEMS<br>CEMS                                                                                                    | Analyzer Name<br>CETA<br>TETA | Parameter<br>Chlorine<br>NO2 | ~                                                                                                    |
| Other Portal<br>Station Data :<br>Station Name<br>CEMS_1<br>CEMS_2                                                                                                    | Station Type<br>CEMS<br>CEMS                                                                                                    | Analyzer Name<br>CETA<br>TETA | Parameter<br>Chlorine<br>NO2 | -                                                                                                    |
| Other Portal<br>Station Data :<br>Station Name<br>CEMS_1<br>CEMS_2<br>Data Transmission Metho                                                                                                    | d;                                                                                                    | Analyzer Name<br>CETA<br>TETA | Parameter<br>Chlorine<br>NO2 |                                                                                                    |
| Other Portal<br>Station Data :<br>Station Name<br>CEMS_1<br>CEMS_2<br>Data Transmission Metho<br>FTP                                                                                                    | d:                                                                                                    | Analyzer Name<br>CETA<br>TETA | Parameter<br>Chlorine<br>NO2 | ~<br>~                                                                                                    |
| Other Portal<br>Station Data :<br>Station Name<br>CEMS_1<br>CEMS_2<br>Data Transmission Metho<br>FTP<br>Acknowledgem                                                                                                    | Station Type<br>CEMS<br>CEMS<br>d:                                                                                                    | Analyzer Name<br>CETA<br>TETA | Parameter<br>Chiorine<br>NO2 | ~                                                                                                    |
| Other Portal<br>Station Data :<br>Station Name<br>CEMS_1<br>CEMS_2<br>Data Transmission Metho<br>FTF<br>Acknowledgem<br>Date and Time: Analyzer,                                                                                                    | Station Type<br>CEMS<br>CEMS<br>d :<br>nent:<br>DAHS and Calibrator date                                                                                                    | Analyzer Name<br>CETA<br>TETA | Parameter<br>Chlorine<br>NO2 | ▼<br>▼                                                                                                    |
| Other Portal<br>Station Data :<br>Station Name<br>CEMS_1<br>CEMS_2<br>Data Transmission Metho<br>FTF<br>Acknowledgerr<br>Date and Time: Analyzer,<br>True                                                                                                    | d :<br>DAHS and Calibrator date                                                                                                    | Analyzer Name<br>CETA<br>TETA | Parameter<br>Chlorine<br>NO2 | y<br>y                                                                                                    |
| Other Portal<br>Station Data :<br>Station Name<br>CEMS_1<br>CEMS_2<br>Data Transmission Metho<br>FTP<br>Acknowledgem<br>Date and Time: Analyzer,<br>True                                                                                                    | Station Type<br>CEMS<br>CEMS<br>d :<br>nent:<br>DAHS and Calibrator date                                                                                                    | Analyzer Name<br>CETA<br>TETA | Parameter<br>Chlorine<br>NO2 | ~                                                                                                    |
| Other Portal<br>Station Data :<br>Station Name<br>CEMS_1<br>CEMS_2<br>Data Transmission Metho<br>FTP<br>Acknowledgem<br>Date and Time: Analyzer,<br>True<br>Unit Acquisition: Please n<br>False                                                                                                    | Station Type<br>CEMS<br>CEMS<br>d :<br>DAHS and Calibrator date<br>make sure the analyzer an                                                                                                    | Analyzer Name<br>CETA<br>TETA | Parameter<br>Chlorine<br>NO2 | 9<br>9<br>9                                                                                                    |
| Other Portal<br>Station Data :<br>Station Name<br>CEMS_1<br>CEMS_2<br>Data Transmission Metho<br>FTF<br>Acknowledgerr<br>Date and Time: Analyzer,<br>True<br>Unit Acquialition: Please in<br>Faise                                                                                                    | Station Type<br>CEMS<br>CEMS<br>d :<br>DAHS and Calibrator date                                                                                                    | Analyzer Name<br>CETA<br>TETA | Parameter<br>Chiorine<br>NO2 | >       >       >       >                                                                                                    |
| Other Portal<br>Station Data :<br>Station Name<br>CEMS_1<br>CEMS_2<br>Data Transmission Metho<br>FTP<br>Acknowledgem<br>Date and Time: Analyzer,<br>True<br>Unit Acquisition: Please n<br>Faise<br>Remote Login:                                                                                                    | Station Type<br>CEMS<br>CEMS<br>d :<br>nent:<br>DAHS and Calibrator date                                                                                                    | Analyzer Name<br>CETA<br>TETA | Paramoter<br>Chlorine<br>NO2 | >       >       >       >                                                                                                    |
| Other Portal<br>Station Data :<br>Station Name<br>CEMS_1<br>CEMS_2<br>Data Transmission Metho<br>FTP<br>Acknowledgem<br>Date and Time: Analyzer,<br>True<br>Unit Acquisition: Please r<br>Faise<br>Remote Login:<br>CS5 / Anydesk / Teamview                                                                                                    | Station Type<br>CEMS<br>CEMS<br>d :<br>DAHS and Calibrator date<br>nake sure the analyzer an<br>wer ID:                                                                                                    | Analyzer Name<br>CETA<br>TETA | Parameter<br>Chlorine<br>NO2 | >       >       >       >                                                                                                    |
| Other Portal Station Data :  Station Name CEMS_1 CEMS_2 Data Transmission Metho FTF Acknowledgem Date and Tim: Analyzer, True Unit Acgulation: Please in Faise Remote Login: CS3 / Anydesk / Teamview KiLMP                                                                                                    | Station Type<br>CEMS<br>CEMS<br>d :<br>hent:<br>DAHS and Calibrator date<br>make sure the analyzer an                                                                                                    | Analyzer Name<br>CETA<br>TETA | Parameter<br>Chlorine<br>NO2 | <ul> <li>✓</li> <li>✓</li></ul> |
| Other Portal<br>Station Data :<br>Station Name<br>CEMS_1<br>CEMS_2<br>Data Transmission Metho<br>FTF<br>Acknowledgerr<br>Date and Time: Analyzer,<br>True<br>Unit Acquisition: Please n<br>Faise<br>Remote Login:<br>CSS / Anydesk / Teamview<br>KILMP<br>Documents:                                                                                                    | Station Type<br>CEMS<br>CEMS<br>d :<br>DAHS and Calibrator date<br>make sure the analyzer an<br>wer ID:                                                                                                    | Analyzer Name<br>CETA<br>TETA | Parameter<br>Chlorine<br>NO2 | >       >       >       >                                                                                                    |
| Other Portal<br>Station Data :<br>Station Name<br>CEMS_1<br>CEMS_2<br>Data Transmission Metho<br>FTP<br>Acknowledgem<br>Date and Time: Analyzer,<br>True<br>Unit Acquisition: Please m<br>Faise<br>Remote Login:<br>CS8 / Anydesk / Teamview<br>KILMP<br>Documents:                                                                                                    | Station Type<br>CEMS<br>CEMS<br>d :<br>DAHS and Calibrator date<br>make sure the analyzer an<br>ver ID:                                                                                                    | Analyzer Name<br>CETA<br>TETA | Parameter<br>Chlorine<br>NO2 | >       >       >       >                                                                                                    |
| Other Portal<br>Station Data :<br>Station Name<br>CEMS_1<br>CEMS_2<br>Data Transmission Metho<br>FTF<br>Acknowledgem<br>Date and Time: Analyzer,<br>True<br>Unit Acquisition: Please r<br>Paise<br>Remote Login:<br>CSS / Anydesk / Teamview<br>KILMP<br>Documents:<br>Analyzer Relevent Certific                                                                                                    | Station Type<br>CEMS<br>CEMS<br>d :<br>DAHS and Calibrator date<br>nake sure the analyzer an<br>ver ID:                                                                                                    | Analyzer Name<br>CETA<br>TETA | Parameter<br>Chlorine<br>NO2 | ▼<br>▼<br>▼                                                                                                    |
| Other Portal<br>Station Data :<br>Station Name<br>CEMS_1<br>CEMS_2<br>Data Transmission Metho<br>FTF<br>Acknowledgerr<br>Date and Time: Analyzer,<br>True<br>Unit Acquisition: Please r<br>False<br>Remote Login:<br>CGS / Anydesk / Teamview<br>KILMF<br>Documents:<br>Analyzer Relevent Certific                                                                                                    | Station Type<br>CEMS<br>CEMS<br>d :<br>nent:<br>DAHS and Calibrator date<br>nake sure the analyzer an<br>ver ID:                                                                                                    | Analyzer Name<br>CETA<br>TETA | Parameter<br>Chiorine<br>NO2 | >       >       >                                                                                                    |
| Other Portal<br>Station Data :<br>Station Name<br>CEMS_1<br>CEMS_2<br>Data Transmission Metho<br>FTP<br>Acknowledgem<br>Date and Time: Analyzer,<br>True<br>Unit Acquisition: Please of<br>Faise<br>Remote Login:<br>CSS / Anydesk / Teamview<br>KILMP<br>Documents:<br>Analyzer Relevent Certific                                                                                                    | Station Type<br>CEMS<br>CEMS<br>d :<br>nent:<br>DAHS and Calibrator date<br>make sure the analyzer an<br>wer ID:                                                                                                    | Analyzer Name<br>CETA<br>TETA | Parameter<br>Chlorine<br>NO2 | >       >       >       >       >                                                                                                    |
| Other Portal<br>Battion Data :<br>Station Name<br>CEMS_1<br>CEMS_2<br>Data Transmission Metho<br>FTF<br>Acknowledgem<br>True<br>Date and Time: Analyzer,<br>True<br>Unit Acquisition: Please r<br>Faise<br>Remote Login:<br>CSS / Anydesk / Teamview<br>KILMP<br>Documents:<br>Analyzer Relevent Certific<br>Read PDF<br>Snaps of the cylinders at                                                                                                    | A station Type<br>CEMS<br>CEMS<br>CEMS<br>d :<br>DAHS and Calibrator date<br>nake sure the analyzer an<br>over ID:<br>cates :                                                                                                    | Analyzer Name<br>CETA<br>TETA | Parameter<br>Chlorine<br>NO2 | >       >       >                                                                                                    |
| Other Portal<br>Station Data :<br>Station Name<br>CEMS_1<br>CEMS_2<br>Data Transmission Metho<br>FTF<br>Acknowledgerr<br>Date and Time: Analyzer,<br>True<br>Unit Acquisition: Please r<br>False<br>Remote Login:<br>CSS / Anydesk / Teamview<br>KILMP<br>Documents:<br>Analyzer Relevent Certific<br>Read PDF<br>Snaps of the cylinders at                                                                                                    | Station Type<br>CEMS<br>CEMS<br>CEMS<br>d :<br>nent:<br>DAHS and Calibrator date<br>nake sure the analyzer an<br>wer ID:<br>:ates :                                                                                                    | Analyzer Name<br>CETA<br>TETA | Parameter<br>Chiorine<br>NO2 |                                                                                                    |
| Other Portal<br>Station Data :<br>Station Name<br>CEMS_1<br>CEMS_2<br>Data Transmission Metho<br>FTF<br>Acknowledger<br>Date and Time: Analyzer,<br>True<br>Unit Acquisition: Please of<br>Faise<br>Remote Login:<br>CBS / Anydesk / Teamview<br>KILMP<br>Documents:<br>Analyzer Relevent Certific<br>Read PDF<br>Snape of the cylinders at<br>Read PDF                                                                                                    | Station Type<br>CEMS<br>CEMS<br>d :<br>nent:<br>DAHS and Calibrator date<br>make sure the analyzer an<br>wer ID:<br>sates :                                                                                                    | Analyzer Name<br>CETA<br>TETA | Parameter<br>Chlorine<br>NO2 | >       >       >       >       >       >                                                                                                    |
| Other Portal<br>Battion Data :<br>Station Name<br>CEMS_1<br>CEMS_2<br>Data Transmission Metho<br>FTF<br>Acknowledgem<br>True<br>Date and Time: Analyzer,<br>True<br>Unit Acquisition: Please r<br>Faise<br>Remote Login:<br>CSS / Anydesk / Teamview<br>KILMP<br>Documents:<br>Analyzer Relevent Certific<br>Read PDF<br>Snape of the cylinders at                                                                                                    | Abbe :<br>Station Type<br>CEMS<br>CEMS<br>d :<br>hent:<br>DAHS and Calibrator date<br>make sure the analyzer an<br>wer ID:<br>sates :<br>analyzer shelter :                                                                                                    | Analyzer Name<br>CETA<br>TETA | Parameter<br>Chlorine<br>NO2 | >       >       >                                                                                                    |
| Other Portal<br>Station Data :<br>Station Name<br>CEMS_1<br>CEMS_2<br>Data Transmission Metho<br>FTF<br>Acknowledgerr<br>Date and Time: Analyzer,<br>True<br>Unit Acquisition: Please r<br>False<br>Remote Login:<br>CSS / Anydesk / Teamview<br>KILMP<br>Documents:<br>Analyzer Relevent Certific<br>Read PDF<br>Snaps of the cylinders at<br>Read PDF<br>IDS & Remark:                                                                                                    | Station Type<br>CEMS<br>CEMS<br>CEMS<br>d :<br>nent:<br>DAHS and Calibrator date<br>nake sure the analyzer an<br>wer ID:<br>:ates :                                                                                                    | Analyzer Name<br>CETA<br>TETA | Parameter<br>Chiorine<br>NO2 | <ul> <li>✓</li> <li>✓</li></ul> |
| Other Portal<br>Station Data :<br>Station Name<br>CEMS_1<br>CEMS_2<br>Data Transmission Metho<br>FTF<br>Acknowledgerr<br>Date and Time: Analyzer,<br>True<br>Unit Acquisition: Please of<br>Faise<br>Remote Login:<br>CSS / Anydesk / Teamview<br>KILMP<br>Documents:<br>Analyzer Relevent Certific<br>Read PDF<br>Snape of the cylinders at<br>Read PDF<br>IDS & Remark:<br>RCT Number :                                                                                                    | Station Type<br>CEMS<br>CEMS<br>d :<br>nent:<br>DAHS and Calibrator date<br>make sure the analyzer an<br>wer ID:<br>sates :                                                                                                    | Analyzer Name<br>CETA<br>TETA | Parameter<br>Chlorine<br>NO2 | >       >       >       >       >                                                                                                    |
| Other Portal Battion Data :  Station Name CEMS_1 CEMS_2 Data Transmission Metho FTF Acknowledgem Date and Time: Analyzer, True Unit Acquisition: Please r Faise Remote Login: CCSJ / Anydesk / Teamviev KiLMP Documents: Analyzer Relevent Certific Read PDF Bape of the cylinders at Read PDF Bape of the cylinders at                                                                                                    | Station Type<br>CEMS<br>CEMS<br>d :<br>bent:<br>DAHS and Calibrator date<br>nake sure the analyzer an<br>wer ID:<br>sates :<br>analyzer shelter :                                                                                                    | Analyzer Name<br>CETA<br>TETA | Parameter<br>Chlorine<br>NO2 | >         >         >         >                                                                                                    |
| Other Portal Station Data :  Station Name CEMS_1 CEMS_2 Data Transmission Metho FTF Acknowledger Acknowledger Oth Acquisition: Please r Faise Remote Login: CS5 / Anydesk / Teamview KiLMP Documents: Analyzer Relevent Certific Read PDF Snaps of the cylinders at Read PDF IDS & Remark: RCT Number : 30ESc447111(@\$23                                                                                                    | Station Type<br>CEMS<br>CEMS<br>CEMS<br>d :<br>nent:<br>DAHS and Calibrator date<br>nake sure the analyzer an<br>ver ID:<br>sates :                                                                                                    | Analyzer Name<br>CETA<br>TETA | Parameter<br>Chiorine<br>NO2 |                                                                                                    |
| Other Portal Station Data :  Station Name CEMS_1 CEMS_2 Data Transmission Metho FTP Acknowledgem True Unit Acquisition: Please in Faise Remote Login: CS8 / Anydesk / Teamview KILMP Documents: Analyzer Relevent Certific Read PDF Snaps of the cylinders at Read PDF IDS & Remark: 30ESc447111@523 Unique Site ID (IMS): 82                                                                                                    | Station Type<br>CEMS<br>CEMS<br>d :<br>nent:<br>DAHS and Calibrator date<br>nake sure the analyzer an<br>wer ID:<br>sates :<br>analyzer sheller :                                                                                                    | Analyzer Name<br>CETA<br>TETA | Parameter<br>Chlorine<br>NO2 | >         >         >         >         >         >         >         >         >         >         >         >         >         >         >         >         >         >         >         >         >         >         >         >         >         >         >         >         >         >         >         >         >         >         >         >         >         >         >         >         >         >         >         >         >         >         >         >         >         >         >         >         >         >         >         > <td< td=""></td<>                                                                                                    |
| Other Portal Station Data :  Station Name CEMS_1 CEMS_2 Data Transmission Metho FTF Acknowledgerr Date and Time: Analyzer, True Unit Acguisition: Please r Faise Remote Login: CSS / Anydesk / Teamview KiLMP Documents: Analyzer Relevent Certific Read PDF Snape of the cylinders at Read PDF Snape of the cylinders at Read PDF Snape of the cylinders at Sack Remark: Sack Remark: Sack Re                                                                                                    | Station Type<br>CEMS<br>CEMS<br>d :<br>hent:<br>DAHS and Calibrator date<br>nake sure the analyzer an<br>wer ID:<br>sates :<br>analyzer shelter :                                                                                                    | Analyzer Name<br>CETA<br>TETA | Parameter<br>Chlorine<br>NO2 | >         >         >         >         >                                                                                                    |
| Other Portal<br>Station Data :<br>Station Name<br>CEMS_1<br>CEMS_2<br>Data Transmission Metho<br>FTF<br>Acknowledgerr<br>Date and Time: Analyzer,<br>True<br>Unit Acquisition: Please n<br>False<br>Remote Login:<br>CSS / Anydesk / Teamview<br>KiLMP<br>Documents:<br>Analyzer Relevent Certific<br>Read PDF<br>Snape of the cylinders at<br>Read PDF<br>IDS & Remark:<br>RCT Number :<br>30ESc4471110\$22<br>Unique Site ID (IMS):<br>82<br>Remark/Comment :                                                                                                    | Station Type<br>CEMS<br>CEMS<br>CEMS<br>d :<br>nent:<br>DAHS and Calibrator date<br>nake sure the analyzer an<br>wer ID:<br>sates :<br>analyzer shelter :                                                                                                    | Analyzer Name<br>CETA<br>TETA | Parameter<br>Chiorine<br>NO2 |                                                                                                    |
| Other Portal Station Data :  Station Name CEMS_1 CEMS_2 Data Transmission Metho FTF Acknowledgem Date and Time: Analyzer, True Unit Acquisition: Please r False Remote Login: CSS / Anydesk / Teamview KiLLMP Documents: CSS / Anydesk / Teamview KiLMP Documents: CSS / Anydesk / Teamview KiLMP Documents: CSS / Anydesk / Teamview KiLMP Documents: CSS / Anydesk / Teamview KiLMP Documents: CSS / Anydesk / Teamview KiLMP Documents: CSS / Anydesk / Teamview KiLMP Documents: CSS / Anydesk / Teamview KiLMP Documents: CSS / Anydesk / Teamview KiLMP Documents: CSS / Anydesk / Teamview KiLMP Documents: CSS / Anydesk / Teamview KiLMP Documents: CSS / Anydesk / Teamview KiLMP Documents: CSS / Anydesk / Teamview KiLMP CSS / Anydesk / Teamview KiLMP CSS                                                                                                    | Station Type<br>CEMS<br>CEMS<br>d :<br>nent:<br>DAHS and Calibrator date<br>nake sure the analyzer an<br>ver ID:<br>sates :<br>analyzer shelter :                                                                                                    | Analyzer Name<br>CETA<br>TETA | Parameter<br>Chlorine<br>NO2 |                                                                                                    |
| Other Portal<br>Station Data :<br>Station Name<br>CEMS_1<br>CEMS_2<br>Data Transmission Metho<br>FTF<br>Acknowledgerr<br>Date and Time: Analyzer,<br>True<br>Unit Acquisition: Please r<br>Faise<br>Remote Login:<br>CS8 / Anydesk / Teamview<br>KiLMP<br>Documents:<br>Analyzer Relevent Certific<br>Read PDF<br>Snaps of the cylinders at<br>Read PDF<br>Snaps of the cylinders at<br>IDS & Remark:<br>30ESC4171(@525<br>Unique Site ID (IMS):<br>82<br>Rematk/Comment :<br>We will submit rem<br>Last Created/Modified:                                                                                                    | Station Type<br>CEMS<br>CEMS<br>d :<br>hent:<br>DAHS and Calibrator date<br>nake sure the analyzer an<br>wer ID:<br>cates :<br>analyzer shelter :                                                                                                    | Analyzer Name<br>CETA<br>TETA | Parameter<br>Chlorine<br>NO2 |                                                                                                    |
| Other Portal<br>Station Data :<br>Station Name<br>CEMS_1<br>CEMS_2<br>Data Transmission Metho<br>FTF<br>Acknowledgerr<br>Date and Time: Analyzer,<br>True<br>Unit Acquisition: Please of<br>False<br>Remote Login:<br>CSS / Anydesk / Teamview<br>KiLMP<br>Documents:<br>Analyzer Relevent Certific<br>Read PDF<br>Snape of the cylinders at<br>Read PDF<br>IDS & Remark:<br>RCT Number :<br>30ESc447111(2522)<br>Unique Site ID (IMS):<br>82<br>Remark/Comment :<br>We will submit rem<br>Last Created/Modified:<br>9/15/2023                                                                                                    | Station Type<br>CEMS<br>CEMS<br>d :<br>nent:<br>DAHS and Calibrator date<br>nake sure the analyzer an<br>wer ID:<br>sates :<br>analyzer shelter :<br>analyzer shelter :                                                                                                    | Analyzer Name<br>CETA<br>TETA | Parameter<br>Chiorine<br>NO2 |                                                                                                    |
| Other Portal Station Data :  Station Name CEMS_1 CEMS_2 Data Transmission Metho FTF Acknowledgem Date and Time: Analyzer, True Unit Acquisition: Please r Faise Remote Login: CSS / Anydesk / Teamview KILMP Documents: CSS / Anydesk / Teamview KILMP Documents: Remote Login Read PDF Snaps of the cylinders at IDS & Remark: RGT Number : 30ESc447111@\$22 Unique Site ID (IMS): 62 Remark/Comment : Vie will submit rem Last Created/Modified: 9/15/2023 Status :                                                                                                    | Station Type         CEMS         CEMS         cems         cems         d:         nent:         DAHS and Calibrator date         nake sure the analyzer and         wer ID:         cates :         analyzer shelter :         i300#15710         aanning documents later | Analyzer Name<br>CETA<br>TETA | Parameter<br>Chiorine<br>NO2 |                                                                                                    |
| Other Portal Station Name CEMS_1 CEMS_2 Data Transmission Metho FTF Acknowledgem Date and Time: Analyzer, True Unit Acquisition: Please r Faise Remote Login: CS8 / Anydesk / Teamview KiLMP Documents: Analyzer Relevent Certific man Read PDF Baaps of the cylinders at EDS & Remark: RCT Number : 30ESc4171@525 Juique Site ID (IMS): 52 Remark/Comment : We will submit rem ast Created/Modified: 9/15/2023 Batus : Passed                                                                                                    | Station Type<br>CEMS<br>CEMS<br>d :<br>hent:<br>DAHS and Calibrator date<br>nake sure the analyzer an<br>wer ID:<br>sates :<br>analyzer shelter :                                                                                                    | Analyzer Name<br>CETA<br>TETA | Parameter<br>Chlorine<br>NO2 |                                                                                                    |
| Other Portal<br>Station Data :<br>Station Name<br>CEMS_1<br>CEMS_2<br>Data Transmission Metho<br>FTF<br>Acknowledgerr<br>Date and Time: Analyzer,<br>True<br>Unit Acquisition: Please of<br>Faise<br>Remote Login:<br>CSS / Anydesk / Teamview<br>KiLMF<br>Documents:<br>CSS / Anydesk / Teamview<br>KiLMF<br>Documents:<br>Analyzer Relevent Certific<br>Read PDF<br>Snape of the cylinders at<br>CSS Remark:<br>RCT Number :<br>30ESc447111(2522)<br>Julique Site ID (IMS):<br>82<br>Remark/Comment :<br>Vis Will submit rem<br>Last Created/Modified:<br>9/15/2023<br>Status :<br>Passed                                                                                                    | Station Type<br>CEMS<br>CEMS<br>d :<br>nent:<br>DAHS and Calibrator date<br>nake sure the analyzer an<br>wer ID:<br>sates :<br>analyzer shelter :<br>analyzer shelter :                                                                                                    | Analyzer Name<br>CETA<br>TETA | Parameter<br>Chlorine<br>NO2 |                                                                                                    |
| Other Portal<br>Bation Data :<br>Station Name<br>CEMS_1<br>CEMS_2<br>Data Transmission Metho<br>FTF<br>Acknowledgern<br>True<br>Date and Time: Analyzer,<br>True<br>Date and Time: Analyzer,<br>True<br>Comment Cegnin:<br>Case A nalyzer Relevent Certific<br>Case A nydesk / Teamview<br>KILMP<br>Documents:<br>Analyzer Relevent Certific<br>Read PDF<br>Braps of the cylinders at<br>Case A PDF<br>Braps of the cylinders at<br>Case A PDF<br>Braps of the cylinders at<br>Case A PDF<br>Braps of the cylinders at<br>Case A PDF<br>Case A PDF | Station Type         CEMS         CEMS         d :         nent:         DAHS and Calibrator date         nake sure the analyzer and         wer ID:         sates :         analyzer shelter :         i30#15710         alining documents later                           | Analyzer Name<br>CETA<br>TETA | Parameter<br>Chiorine<br>NO2 |                                                                                                    |

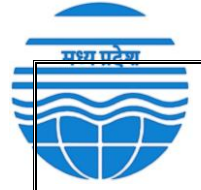

# **Generate Calibration Report:**

The Gen. Report option allows you to create a calibration report where you can record zero and span values based on response.

| Nig<br>Remo                     | ahi P<br>te Calil | <b>roject N</b> | ICL<br>:ks :           |           |            |                    |     |       |                         |                       |                         |                       |                      |                       |                    |        |        |
|---------------------------------|-------------------|-----------------|------------------------|-----------|------------|--------------------|-----|-------|-------------------------|-----------------------|-------------------------|-----------------------|----------------------|-----------------------|--------------------|--------|--------|
| Search B                        | y Name or F       | Station<br>Name | Search<br>Station Type | Parameter | Date       | Cal. Start<br>Time | ppm | mg/m3 | Zero Cal.<br>Start Time | Zero Cal. End<br>Time | Span Cal.<br>Start Time | Span Cal.<br>End Time | Highest<br>Span Time | Highest<br>Span Value | Difference in<br>% | Result | Remark |
| +                               | -                 | CAAQMS_1        | CAAQMS                 | SO2       | 02/11/2023 | 00:00              |     |       | 00:00                   | 00:00                 | 00:00                   | 00:00                 | 00:00                |                       |                    | 0      |        |
| +                               | -                 | CAAQMS_1        | CAAQMS                 | NOx       | 02/11/2023 | 00:00              |     |       | 00:00                   | 00:00                 | 00:00                   | 00:00                 | 00:00                |                       |                    |        |        |
| +                               | -                 | CAAQMS_1        | CAAQMS                 | со        | 02/11/2023 | 00:00              |     |       | 00:00                   | 00:00                 | 00:00                   | 00:00                 | 00:00                |                       |                    |        |        |
| +                               | -                 | CAAQMS_1        | CAAQMS                 | Ozone     | 02/11/2023 | 00:00              |     |       | 00:00                   | 00:00                 | 00:00                   | 00:00                 | 00:00                |                       |                    |        |        |
| +                               | -                 | CEMS_1          | CEMS                   | SO2       | 02/11/2023 | 00:00              |     |       | 00:00                   | 00:00                 | 00:00                   | 00:00                 | 00:00                |                       |                    |        |        |
| +                               | -                 | CEMS_1          | CEMS                   | O2        | 02/11/2023 | 00:00              |     |       | 00:00                   | 00:00                 | 00:00                   | 00:00                 | 00:00                |                       |                    |        |        |
| +                               | -                 | CEMS_1          | CEMS                   | NOx       | 02/11/2023 | 00:00              |     |       | 00:00                   | 00:00                 | 00:00                   | 00:00                 | 00:00                |                       |                    | 0      |        |
| +                               | -                 | CEMS_1          | CEMS                   | HCI       | 02/11/2023 | 00:00              |     |       | 00:00                   | 00:00                 | 00:00                   | 00:00                 | 00:00                |                       |                    |        |        |
| Save JSJ                        | ON here           | Export to Ex    | cel                    |           |            |                    |     |       |                         |                       |                         |                       |                      |                       |                    |        |        |
| Rem                             | ote C             | alibratio       | n Facility:            |           |            |                    |     |       |                         |                       |                         |                       |                      |                       |                    |        |        |
| CSS                             | alibration        | Available :     |                        |           |            |                    |     |       |                         |                       |                         |                       |                      |                       |                    |        |        |
| Last Crea<br>9/22/.<br>Status : | ted/Modifie       | ed:             |                        |           |            |                    |     |       |                         |                       |                         |                       |                      |                       |                    |        |        |

#### **Real-time Data Selection:**

Use the Search option to find and select specific row data in real-time.

| earch B | y Name or Pa | arameter        | Search       | ] 🦰       |            |                    |     |       |
|---------|--------------|-----------------|--------------|-----------|------------|--------------------|-----|-------|
| Сору    | Delete       | Station<br>Name | Station Type | Parameter | Date       | Cal. Start<br>Time | ppm | mg/m3 |
| +       | -            | CAAQMS_1        | CAAQMS       | SO2       | 02/11/2023 | 00:00              |     |       |
| +       | -            | CAAQMS_1        | CAAQMS       | NOx       | 02/11/2023 | 00:00              |     |       |
| +       | -            | CAAQMS_1        | CAAQMS       | СО        | 02/11/2023 | 00:00              |     |       |
| +       | -            | CAAQMS_1        | CAAQMS       | Ozone     | 02/11/2023 | 00:00              |     |       |
| +       | -            | CEMS_1          | CEMS         | SO2       | 02/11/2023 | 1:06 PM            |     |       |
| +       | -            | CEMS_1          | CEMS         | O2        | 02/11/2023 | 00:00              |     |       |
| +       | -            | CEMS_1          | CEMS         | NOx       | 02/11/2023 | 1:06 PM            |     |       |
| +       | -            | CEMS_1          | CEMS         | HCI       | 02/11/2023 | 00:00              |     |       |

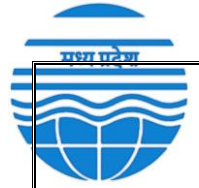

#### **Duplicating and Deleting Rows:**

You can duplicate a row by clicking the Plus (+) icon, created duplicate row will be shown below the original row.

| Соту | Delete | Station<br>Name | Station Type | Parameter | Date       | Cal. Start<br>Time | ppm | mg/m3 | Z<br>Si |
|------|--------|-----------------|--------------|-----------|------------|--------------------|-----|-------|---------|
| +    | -      | CAAQMS_1        | CAAQMS       | SO2       | 02/11/2023 | 00:00              |     |       | 0       |
| +    | -      | CAAQMS_1        | CAAQMS       | SO2       | 02/11/2023 | 00:00              |     |       | 0       |
| +    | -      | CAAOMS 1        | CAAOMS       | NOx       | 02/11/2023 | 00:00              |     |       | 0       |

To delete a row, click the Minus (-) icon to remove the entire row.

| Сору | D le .e | Station<br>Name | Station Type | Parameter | Date       | Cal. Start<br>Time | ppm | mg/m3 | Z<br>St |
|------|---------|-----------------|--------------|-----------|------------|--------------------|-----|-------|---------|
| +    | -       | CAAQMS_1        | CAAQMS       | SO2       | 02/11/2023 | 00:00              |     |       | 0       |
| +    | -       | CAAQMS_1        | CAAQMS       | SO2       | 02/11/2023 | 00:00              |     |       | 0       |
| +    | -       | CAAQMS 1        | CAAQMS       | NOx       | 02/11/2023 | 00:00              |     |       | 0       |

#### Auto-Fill for Time:

Calibration Start Time, Zero Cal. Time, and Span Cal. Time can be automatically filled with the current time by clicking the respective button. You can also change the date and edit any text in the table.

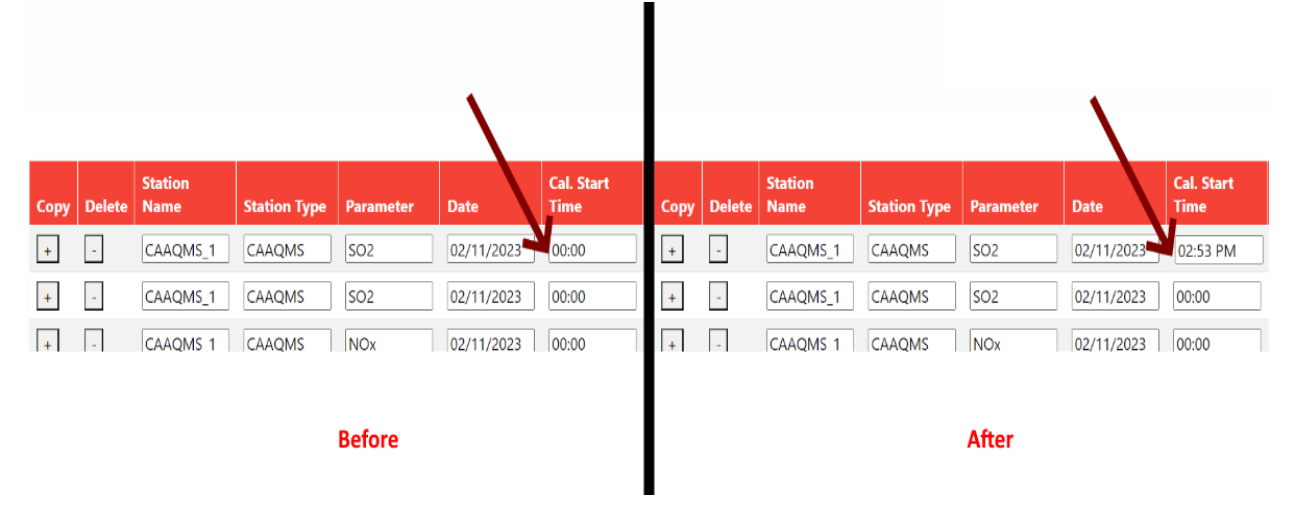

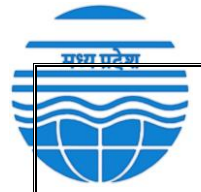

## **Adding More Inputs:**

Slide the scroll bar to the right to add more inputs based on received responses during remote calibration.

| Search |           |            |                    |     |       |                         |                       |                         |                       |                      |                       |                    |        |
|--------|-----------|------------|--------------------|-----|-------|-------------------------|-----------------------|-------------------------|-----------------------|----------------------|-----------------------|--------------------|--------|
| n Type | Parameter | Date       | Cal. Start<br>Time | ррт | mg/m3 | Zero Cal.<br>Start Time | Zero Cal. End<br>Time | Span Cal.<br>Start Time | Span Cal.<br>End Time | Highest<br>Span Time | Highest<br>Span Value | Difference in<br>% | Result |
| MS     | SO2       | 02/11/2023 | 02:53 PM           |     |       | 00:00                   | 00:00                 | 00:00                   | 00:00                 | 00:00                |                       |                    |        |
| MS     | SO2       | 02/11/2023 | 00:00              |     |       | 00:00                   | 00:00                 | 00:00                   | 00:00                 | 00:00                |                       |                    |        |
| MS     | NOx       | 02/11/2023 | 00:00              |     |       | 00:00                   | 00:00                 | 00:00                   | 00:00                 | 00:00                |                       |                    |        |
| MS     | CO        | 02/11/2023 | 00:00              |     |       | 00:00                   | 00:00                 | 00:00                   | 00:00                 | 00:00                |                       |                    |        |
| MS     | Ozone     | 02/11/2023 | 00:00              |     |       | 00:00                   | 00:00                 | 00:00                   | 00:00                 | 00:00                |                       |                    |        |
|        | SO2       | 02/11/2023 | 00:00              |     |       | 00:00                   | 00:00                 | 00:00                   | 00:00                 | 00:00                |                       |                    |        |
|        | O2        | 02/11/2023 | 00:00              |     |       | 00:00                   | 00:00                 | 00:00                   | 00:00                 | 00:00                |                       |                    |        |
|        | NOx       | 02/11/2023 | 00:00              |     |       | 00:00                   | 00:00                 | 00:00                   | 00:00                 | 00:00                |                       |                    |        |
|        | HCI       | 02/11/2023 | 00:00              |     |       | 00:00                   | 00:00                 | 00:00                   | 00:00                 | 00:00                |                       |                    |        |
|        |           |            |                    |     |       |                         |                       |                         |                       |                      |                       |                    |        |
| 4      |           |            |                    |     |       |                         |                       |                         |                       |                      |                       |                    | •      |

# Saving Excel:

To save your working data as an Excel file, click "Save JSON" and then proceed to click "Export to Excel."

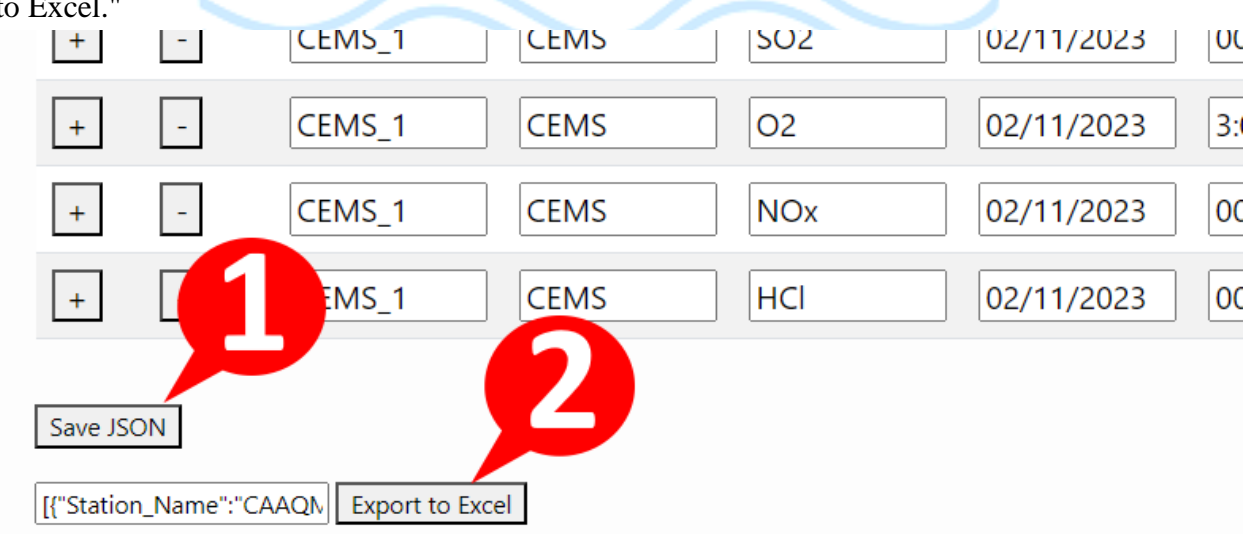

#### **Pass or Fail Decision:**

You can decide whether to pass or fail a remote calibration based on the results you receive.

| Remote Calibration Facility: |  |  |  |  |  |  |  |  |
|------------------------------|--|--|--|--|--|--|--|--|
| note Calibration Available : |  |  |  |  |  |  |  |  |
| SS                           |  |  |  |  |  |  |  |  |
| t Created/Modified:          |  |  |  |  |  |  |  |  |
| /22/2023                     |  |  |  |  |  |  |  |  |
| lus :                        |  |  |  |  |  |  |  |  |
| assed                        |  |  |  |  |  |  |  |  |

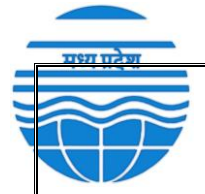

### Saving the Filled Report:

Before submitting the filled report, click "Save JSON" and then "Save" for the final submission.

# Nigahi Project NCL

#### **Remote Calibration Checks :**

| Search By | v Name or Pa | arameter        | Search       |           |            |                    |     |       |                         |                       |
|-----------|--------------|-----------------|--------------|-----------|------------|--------------------|-----|-------|-------------------------|-----------------------|
| Сору      | Delete       | Station<br>Name | Station Type | Parameter | Date       | Cal. Start<br>Time | ppm | mg/m3 | Zero Cal.<br>Start Time | Zero Cal. End<br>Time |
| +         | -            | CAAQMS_1        | CAAQMS       | SO2       | 02/11/2023 | 02:53 PM           |     |       | 00:00                   | 00:00                 |
| +         | -            | CAAQMS_1        | CAAQMS       | SO2       | 02/11/2023 | 00:00              |     |       | 00:00                   | 00:00                 |
| +         | -            | CAAQMS_1        | CAAQMS       | NOx       | 02/11/2023 | 00:00              |     |       | 3:04 PM                 | 00:00                 |
| +         | -            | CAAQMS_1        | CAAQMS       | СО        | 02/11/2023 | 00:00              |     |       | 00:00                   | 00:00                 |
| +         | -            | CAAQMS_1        | CAAQMS       | Ozone     | 02/11/2023 | 00:00              |     |       | 00:00                   | 00:00                 |
| +         | -            | CEMS_1          | CEMS         | SO2       | 02/11/2023 | 00:00              |     |       | 00:00                   | 00:00                 |
| +         | -            | CEMS_1          | CEMS         | 02        | 02/11/2023 | 3:04 PM            |     |       | 00:00                   | 00:00                 |
| +         | -            | CEMS_1          | CEMS         | NOx       | 02/11/2023 | 00:00              |     |       | 00:00                   | 00:00                 |
| +         | <b>n</b>     | CEMS_1          | CEMS         | HCI       | 02/11/2023 | 00:00              |     |       | 3:04 PM                 | 00:00                 |

#### **Remote Calibration Facility:**

[{"Station\_Name":"CAAQN Export to Excel

Save JSON

| Remote Calibration Available : |  |
|--------------------------------|--|
| CSS                            |  |
| Last Created/Modified:         |  |
| 9/22/2023                      |  |
| Status :                       |  |
| Passed                         |  |
| Save 2                         |  |
| Go Back                        |  |

#### Deleting Registered Remote Calibration:

From the Remote Calibration list menu, you can delete a specific registered remote calibration by clicking the "Delete" button.

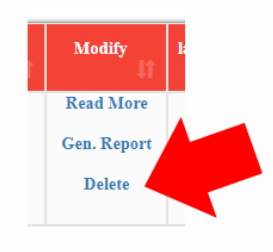

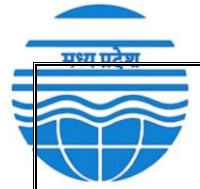

# **Confirmation for Deletion:**

After clicking "Delete," you'll receive a confirmation dialogue box. Clicking "Delete" will erase the information from the database.

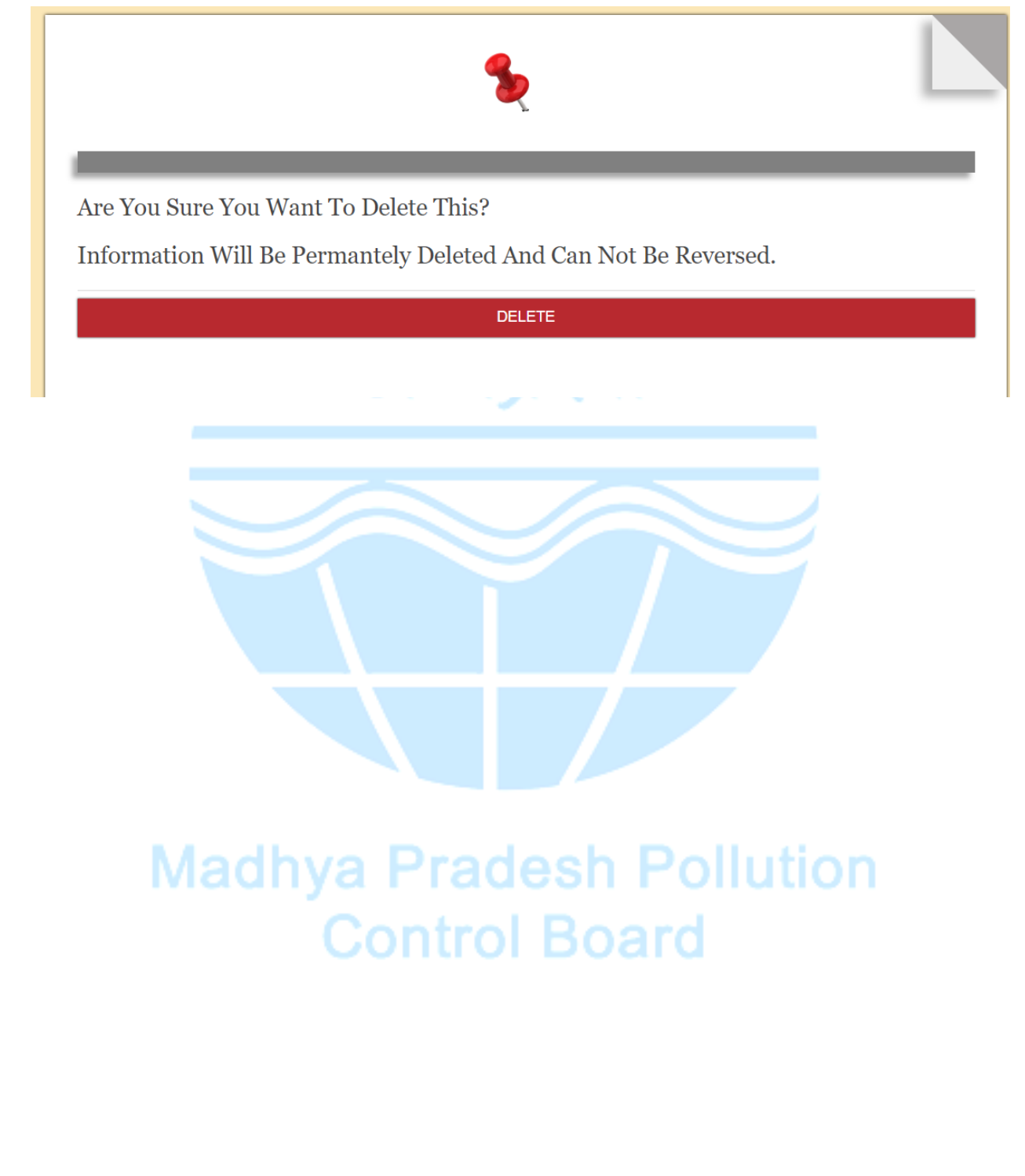

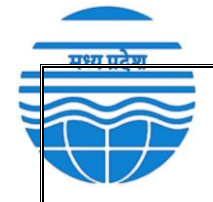

For any questions or support, please feel free to contact the Environmental Support Center (ESC).

#### **Environmental Surveillance Centre**

Paryavaran Parisar, E-5, Arera Colony, Bhopal, Madhya Pradesh 462016 Email:-<u>ercmppcb@nic.in</u>, <u>support@mp.gov.in</u> Phone: - 8989879758, 9522210007

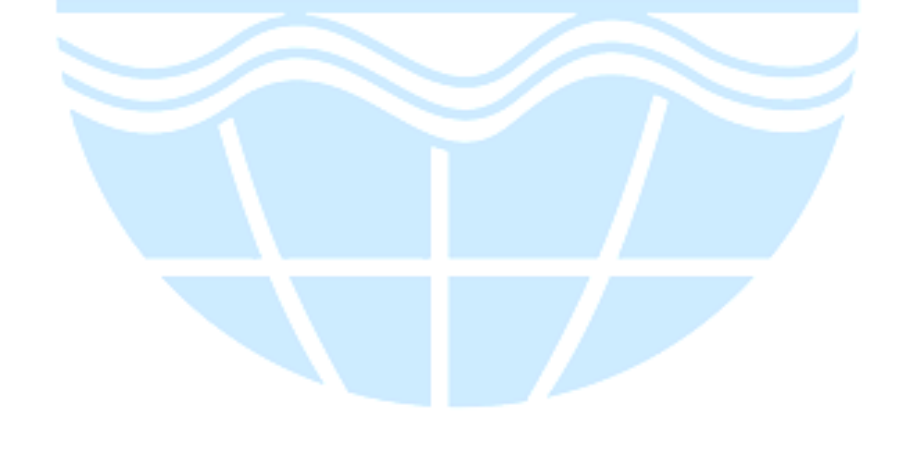

# Madhya Pradesh Pollution Control Board